Permodelan routing BGP sederhana menggunakan Vyatta dan Mikrotik dengan Private AS pada Jaringan Intranet

BGP atau Border Gateway Protocol routing Protocol yang menghubungkan antar AS (autonomous System) yang sama IBGP (Interior Border Gateway Protocol) atau antar AS yang berbeda EBGP (Exterior Border Gateway Protocol). BGP telah terbukti scalable, stabil dan menyediakan mekanisme yang diperlukan untuk mendukung routing yang kompleks. Pada permodelan kali ini kita akan menggunakan BGP dengan redistribute OSPF dan untuk Autonomous System Number yang dipergunakan maka kita akan menggunakan Private AS 64512 sampai 65534 yang dapat digunakan untuk tujuan pribadi seperti halnya Private IP address.

### TOPOLOGI

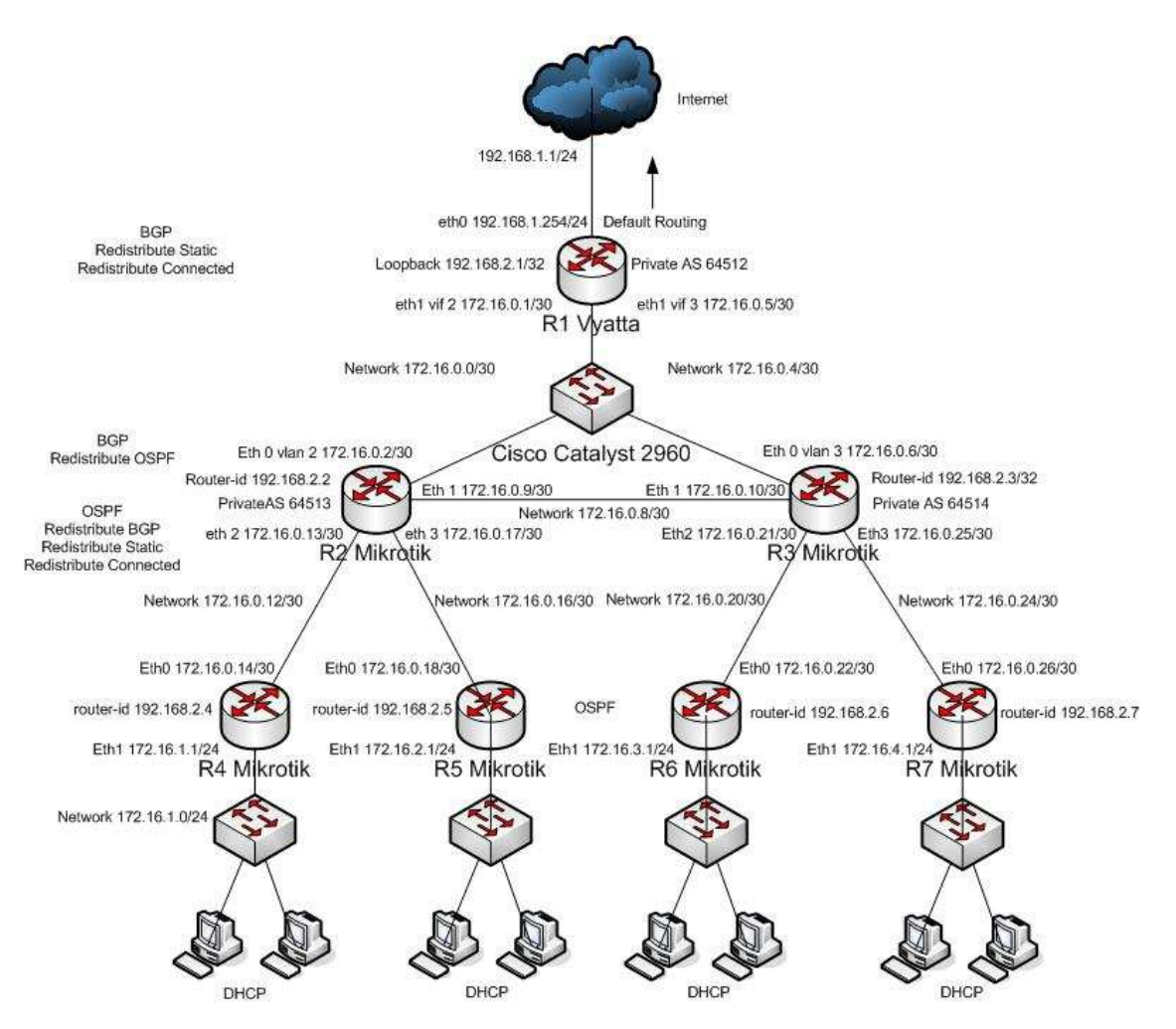

candra@unsri.ac.id

### SKEMA PENGALAMATAN

| Poutor |                     | Poutor id   | Interface                            |                     |                |                |
|--------|---------------------|-------------|--------------------------------------|---------------------|----------------|----------------|
| Koutei | Kouter AS Kouter-1d |             | Eth0                                 | Eth1                | Eth2           | Eth3           |
| R1     | 64512               | 192.168.2.1 | 192.168.1.254/24 vif 2 172.16.0.1/30 |                     | -              | -              |
|        |                     |             |                                      | vif 3 172.16.0.5/30 |                |                |
| R2     | 64513               | 192.168.2.2 | vlan 2 172.16.0.1/30                 | 172.16.0.9/30       | 172.16.0.13/30 | 172.16.0.17/30 |
| R3     | 64514               | 192.168.2.3 | vlan 3 172.16.0.5/30                 | 172.16.0.10/30      | 172.16.0.21/30 | 172.16.0.25/30 |
| R4     | -                   | 192.168.2.4 | 172.16.0.14/30                       | 172.16.1.1/24       | -              | -              |
| R5     | -                   | 192.168.2.5 | 172.16.0.18/30                       | 172.16.2.1/24       | -              | -              |
| R6     | -                   | 192.168.2.6 | 172.16.0.22/30                       | 172.16.3.1/24       | -              | -              |
| R7     | -                   | 192.168.2.7 | 172.16.0.26/30                       | 172.16.4.1/24       |                |                |

#### KONFIGURASI

#### R1 Vyatta

Pada R1 Vyatta, masuk ke console, set interface, NAT, BGP, redistribute connected dan redistribute static.

vyatta@vyatta:~\$ configure [edit] vyatta@vyatta# set interfaces ethernet eth0 address 192.168.1.254/24 [edit] vyatta@vyatta# set interfaces ethernet eth1 vif 2 address 172.16.0.1/30 [edit] vyatta@vyatta# set interfaces ethernet eth1 vif 3 address 172.16.0.5/30 [edit] vyatta@vyatta# set interfaces loopback lo address 192.168.2.1/32 [edit] vyatta@vyatta# set protocols static route 0.0.0.0/0 next-hop 192.168.1.1 [edit] vyatta@vyatta# set service nat rule 1 outbound-interface eth0 [edit] vyatta@vyatta# set service nat rule 1 type masquerade [edit] vyatta@vyatta# set protocols bgp 64512 parameters router-id 192.168.2.1 [edit] vyatta@vyatta# set protocols bgp 64512 network 172.16.0.0/30 [edit] vyatta@vyatta# set protocols bgp 64512 network 172.16.0.4/30 [edit] vyatta@vyatta# set protocols bgp 64512 neighbor 172.16.0.2 remote-as 64513 [edit] vyatta@vyatta# set protocols bgp 64512 neighbor 172.16.0.6 remote-as 64514 [edit] vyatta@vyatta# set protocols bgp 64512 redistribute connected [edit]

vyatta@vyatta# set protocols bgp 64512 redistribute static [edit] vyatta@vyatta# commit [edit] vyatta@vyatta# save Saving configuration to '/opt/vyatta/etc/config/config.boot'... Done [edit] vyatta@vyatta#

#### R2 Mikrotik

Masuk melalui Winbox atau SSH, untuk memudahkan saya sarankan menggunakan winbox. Buat Interface VLAN

| Interface List                                             |      |  |  |  |  |
|------------------------------------------------------------|------|--|--|--|--|
| Interface Ethernet EoIP Tunnel IP Tunnel VLAN VRRP Bonding |      |  |  |  |  |
|                                                            | Find |  |  |  |  |
| EoIP Tunnel Type Tx Rx Tx Pac Rx Pac                       | -    |  |  |  |  |
| IP Tunnel Ethernet 7.2 kbps 1536 bps 1 2                   |      |  |  |  |  |
| VLAN 7.2 kbps 1248 bps 1 2                                 |      |  |  |  |  |
| VRRP Ethernet 368 bps 0 bps 1 0                            |      |  |  |  |  |
| Bonding Ethernet Ubps Ubps U U                             |      |  |  |  |  |
| Bridge                                                     |      |  |  |  |  |
| 6to4                                                       |      |  |  |  |  |
| VPLS                                                       |      |  |  |  |  |
| PPP Server                                                 |      |  |  |  |  |
| PPP Client                                                 |      |  |  |  |  |
| PPTP Server                                                |      |  |  |  |  |
| PPTP Client                                                |      |  |  |  |  |
| L2TP Server                                                |      |  |  |  |  |
| L2TP Client                                                |      |  |  |  |  |
| OVPN Server                                                |      |  |  |  |  |
| OVPN Client                                                |      |  |  |  |  |
| PPPoE Server                                               |      |  |  |  |  |
| PPPoE Client                                               |      |  |  |  |  |
| ISDN Server                                                |      |  |  |  |  |
| ISDN Client                                                |      |  |  |  |  |
| Bridge                                                     |      |  |  |  |  |
| Eramerelay PVC                                             |      |  |  |  |  |
| Virtual AP                                                 |      |  |  |  |  |
| WDS                                                        |      |  |  |  |  |
| Nstreme Dual                                               |      |  |  |  |  |

Untuk nama anda bisa menggunakan sembarang nama yang anda sukai, tetapi untuk VLAN ID kita beri No. 2 karena kita akan membuat interface ini bisa terhubung dengan vif 2 pada Vyatta, ini ada kaitannya dengan dengan masalah encapsulation dot1q atau tagging frame vlan.

| New Inter      | face    |       | ×       |
|----------------|---------|-------|---------|
| General Traffi | c       |       | ОК      |
| Name:          | vlan2   |       | Cancel  |
| Туре:          | VLAN    | /LAN  |         |
| MTU:           | 1500    |       |         |
| MAC Address:   | enabled |       | Comment |
| ARP:           |         |       | Сору    |
| VLAN ID:       |         |       | Remove  |
| Interface:     | ether1  | ₹     | Torch   |
|                |         |       |         |
| disabled       | running | slave |         |

Langkah berikutnya berikan IP address sesuai dengan skema pengalamatan pada tabel diatas.

| Interfaces   |              |
|--------------|--------------|
| Wireless     |              |
| Bridge       |              |
| PPP          |              |
| Bridge       |              |
| IP N         | Addresses    |
| IPv6 🗈       | Routes       |
| MPLS         | Pool         |
| VPLS         | ARP          |
| Routing 🗅    | Firewall     |
| Ports        | Socks        |
| Queues       | UPnP         |
| Drivers      | Traffic Flow |
| System 🗅     | Accounting   |
| Files        | Services     |
| Log          | Packing      |
| SNMP         | Neighbors    |
| Users        | DNS          |
| Radius       | Web Proxy    |
| Tools D      | DHCP Client  |
| New Terminal | DHCP Server  |
| Telnet       | DHCP Relay   |
| Password     | Hotspot      |
| Certificates | IPsec        |

| Address List |                         |         |                      |  |  |  |
|--------------|-------------------------|---------|----------------------|--|--|--|
| +            | - 🖌 🗶 🗖 🍸               |         | Find                 |  |  |  |
|              | Address <172.16.0.2/30> |         | Interface 💌<br>vlan2 |  |  |  |
|              | Address: 172.16.0.2/30  | ОК      | ether2<br>ether3     |  |  |  |
|              | Network: 172.16.0.0     | Cancel  |                      |  |  |  |
|              | Broadcast: 172.16.0.3   | Apply   |                      |  |  |  |
|              | Interface: vlan2 🗧      | Disable |                      |  |  |  |
|              |                         | Comment |                      |  |  |  |
|              |                         | Сору    |                      |  |  |  |
|              |                         | Remove  |                      |  |  |  |
|              | disabled                |         |                      |  |  |  |
| 3 iten       | ns (1 selected)         |         |                      |  |  |  |

Perhatikan IP Address tersebut kita berikan pada interface apa.

Ulangi langkah sebelumnya untuk ether2 dan ether3

| 🗖 Address List 🛛 🗙           |                  |  |  |  |  |  |
|------------------------------|------------------|--|--|--|--|--|
| + - • × 🗅 🍸                  | Find             |  |  |  |  |  |
| Address <172.16.0.9/30>      | Interface  vlan2 |  |  |  |  |  |
| Address: 172.16.0.9/30 OK    | ether2<br>ether3 |  |  |  |  |  |
| Network: 172.16.0.8  Cancel  |                  |  |  |  |  |  |
| Broadcast: 172.16.0.11 Apply |                  |  |  |  |  |  |
| Interface: ether2 ∓ Disable  |                  |  |  |  |  |  |
| Comment                      |                  |  |  |  |  |  |
| Сору                         |                  |  |  |  |  |  |
| Remove                       |                  |  |  |  |  |  |
| disabled                     |                  |  |  |  |  |  |
| 3 items (1 selected)         |                  |  |  |  |  |  |

|          | Address Lis    | t              |       |         |                    | ×   |
|----------|----------------|----------------|-------|---------|--------------------|-----|
| ÷        | - 🖌            | X 🗂 🍸          |       |         | Fi                 | ind |
|          | Addres         | s <172.16.0.13 | 3/30; | - 🛛     | Interface<br>vlan2 | -   |
|          | Address:       | 172.16.0.13/30 |       | OK      | ether2<br>ether3   |     |
|          | Network:       | 172.16.0.12    | •     | Cancel  |                    |     |
|          | Broadcast:     | 172.16.0.15    | •     | Apply   |                    |     |
|          | Interface:     | ether3         | ₹     | Disable |                    |     |
|          |                |                |       | Comment |                    |     |
|          |                |                |       | Сору    |                    |     |
|          |                |                |       | Remove  |                    |     |
| disabled |                |                |       |         |                    |     |
| 3 iten   | ns (1 selected | )              |       |         | -                  |     |

### Set routing BGP

| ю | <b>(</b>   |         |
|---|------------|---------|
|   | Interfaces |         |
|   | Wireless   |         |
|   | Bridge     |         |
|   | PPP        |         |
|   | Bridge     |         |
|   | IP 🗅       |         |
|   | IPv6 ▷     |         |
|   | MPLS       |         |
|   | VPLS       |         |
|   | Routing D  | PIM     |
|   | Ports      | Filters |
|   | Queues     | RIP     |
|   | Drivers    | OSPF    |
|   | System 🗅   | BGP     |
|   | Files      | ММЕ     |
|   | Log        | RIPng   |

| BGP                 | BGP Instance         | <default></default>                      | ×       | ×                |
|---------------------|----------------------|------------------------------------------|---------|------------------|
| Instances Peers     | Name:                | default                                  | ОК      |                  |
| + - 🖌               | AS:                  | 64513                                    | Cancel  | Find             |
| Name                | Router ID:           | 192.168.2.2                              | Apply   | Cluster ID 🗸 🗸 🗸 |
|                     |                      | Redistribute Connected                   | Disable |                  |
|                     |                      | Redistribute Static     Bedistribute BIP | Comment |                  |
|                     |                      | Redistribute OSPF                        | Сору    |                  |
|                     |                      | Redistribute Other BGP                   | Remove  |                  |
|                     | Out Filter:          | <b>•</b>                                 |         |                  |
|                     | Confederation:       |                                          |         |                  |
|                     | Confederation Peers: | \$                                       |         |                  |
|                     | Cluster ID:          | ▼                                        |         |                  |
|                     |                      | Client To Client Reflection              |         |                  |
| 1 item (1 selected) |                      | Ignore AS Path Length                    |         |                  |
|                     | disabled             |                                          |         |                  |

Berikan AS, router-id dan tandai redistribute seperti gambar dibawah

| BGP                  | BGP Peer <peer1< th=""><th>&gt;</th><th></th><th>×</th></peer1<> | >                |             | ×                |
|----------------------|------------------------------------------------------------------|------------------|-------------|------------------|
| Instances Peers      | General Advanced S                                               | tatus            | ОК          |                  |
| + - 🗸 🗙              | Name:                                                            | peer1            | Cancel      | Find             |
| Name                 | Instance:                                                        | default <b>Ŧ</b> | Apply       | note ID Uptime 🔻 |
| R peer2              | Remote Address:                                                  | 172.16.0.1       | Disable     |                  |
|                      | Remote Port:                                                     | <b></b>          | Comment     |                  |
|                      | Remote AS:                                                       | 64512            | Сору        |                  |
|                      | TCP MD5 Key:                                                     | <b></b>          | Remove      |                  |
|                      | Nexthop Choice:                                                  | default <b>T</b> | Befresh     |                  |
|                      |                                                                  | Route Reflect    | Refresh All |                  |
|                      | Hold Time:                                                       | 180 .            | Resend      |                  |
|                      | TTL:                                                             | 255              | Resend All  |                  |
| •                    | Max Prefix Limit:                                                | <b>•</b>         |             | •                |
| 2 items (1 selected) | Max Prefix Restart Time:                                         |                  |             |                  |
|                      |                                                                  |                  |             |                  |
|                      | In Filter:                                                       | <b>↓</b>         |             |                  |
|                      | Out Filter:                                                      | <b>↓</b>         |             |                  |
|                      | disabled                                                         | established      |             |                  |

Buat BGP peer sesuai dengan IP address dan AS pada router neighbor.

| 🗖 BGP                   | BGP Peer <peer2< th=""><th>&gt;</th><th></th><th></th></peer2<> | >              |             |                          |
|-------------------------|-----------------------------------------------------------------|----------------|-------------|--------------------------|
| Instances Peers         | General Advanced S                                              | tatus          | ОК          |                          |
| + - * *                 | Name:                                                           | peer2          | Cancel      | Find                     |
| Name                    | Instance:                                                       | default 🗧      | Apply       | note ID Uptime 🔻         |
| speer1                  | Remote Address:                                                 | 172.16.0.10    | Disable     | . 168. 1. 254 00: 35: 04 |
|                         | Remote Port:                                                    | <b></b>        | Comment     |                          |
|                         | Remote AS:                                                      | 64514          | Сорч        |                          |
|                         | TCP MD5 Key:                                                    | <b></b>        | Bemove      |                          |
|                         | Nexthop Choice:                                                 | default Ŧ      |             |                          |
|                         |                                                                 | Multihop       | Refresh     |                          |
|                         |                                                                 | Route Reflect  | Refresh All |                          |
|                         | Hold Time:                                                      | 180 <b>Ŧ</b> s | Resend      |                          |
|                         | TTL:                                                            | 255            | Resend All  |                          |
| A Disease (1. selected) | Max Prefix Limit:                                               | <b></b>        |             | •                        |
| 2 items (1 selected)    | Max Prefix Restart Time:                                        | ▼              |             |                          |
|                         | In Filter:                                                      | Ŧ              |             |                          |
|                         | Out Filter:                                                     | ₹              |             |                          |
|                         | disabled                                                        | active         |             |                          |

| 🗖 BGP                |                               | ×    |
|----------------------|-------------------------------|------|
| Instances Peers N    | Networks Aggregates           |      |
| + - <b>*</b> ×       | T                             | Find |
| Instance 🛆           | BGP Network <172 16.0.        | -    |
| default<br>R default |                               |      |
|                      | Network: 17216.0.0/20         |      |
|                      |                               |      |
|                      | Apply                         |      |
|                      | Disable                       |      |
|                      | Сору                          |      |
|                      | Remove                        |      |
|                      | disabled                      |      |
|                      |                               |      |
| 2 items (1 selected) |                               |      |
| F                    |                               |      |
| 🗖 BGP                |                               | ×    |
| Instances Peers      | Networks Aggregates           |      |
| + - * *              | T                             | Find |
| Instance A           | BGP Network <172.16.0 🗙       | -    |
| default              | Instance: default 🔻 🛛 🕅       | _    |
|                      | Network: 172.16.0.8/30 Cancel |      |
|                      |                               |      |
|                      |                               |      |
|                      |                               |      |
|                      |                               |      |
|                      | Hemove                        |      |
|                      | disabled                      |      |
|                      |                               |      |
| 2 items (1 selected) |                               |      |

Set routing OSPF untuk interface berikutnya

| ø | C#         |         |
|---|------------|---------|
|   | Interfaces |         |
|   | Wireless   |         |
|   | Bridge     |         |
|   | PPP        |         |
|   | Bridge     |         |
|   | IP 🗅       |         |
|   | IPv6 D     |         |
|   | MPLS       |         |
|   | VPLS       |         |
|   | Routing D  | PIM     |
|   | Ports      | Filters |
|   | Queues     | RIP     |
|   | Drivers    | OSPF    |
|   | System 🗅   | BGP     |
|   | Files      | ММЕ     |
|   | Log        | RIPng   |

Berikan router-id dan tandai redistribute seperti pada gambar dibawah.

| OSPF Settings                          | ×                  |
|----------------------------------------|--------------------|
| General Metrics Status                 | ОК                 |
| Router ID: 192.168                     | .2.2 Cancel        |
| Redistribute Default Route: always (   | as type 1) 🔻 Apply |
| Redistribute Connected Routes: as type | 1 7                |
| Redistribute Static Routes: as type    | 1 7                |
| Redistribute RIP Routes: no            | ₹                  |
| Redistribute BGP Routes: as type       | 1 7                |
|                                        |                    |

Set Alamat Network yang akan menggunakan OSPF.

| 0      | SPF      |             |           |             |               |           |                |     |          | ×   |
|--------|----------|-------------|-----------|-------------|---------------|-----------|----------------|-----|----------|-----|
| Interf | aces     | Networks    | Areas     | Area Ranges | Virtual Links | Neighbors | NBMA Neighbors | LSA | Routes . |     |
| +      | -        | <b>*</b>    | T         |             |               |           |                |     | FI       | ind |
|        | Netwo    | ork         | Δ 4       | vrea        |               |           |                |     |          | •   |
|        | <u> </u> | SPF Netv    | vork <    | 172.16      | <b>X</b>      |           |                |     |          |     |
|        | Netv     | work: 72.16 | 6.0.12/30 | ОК          |               |           |                |     |          |     |
|        | ,        | Area: back  | bone 🖪    | F Cancel    | -             |           |                |     |          |     |
|        |          |             |           | Apply       |               |           |                |     |          |     |
|        |          |             |           | Disable     |               |           |                |     |          |     |
|        |          |             |           |             | -             |           |                |     |          |     |
|        |          |             |           | Сору        | -             |           |                |     |          |     |
|        |          |             |           | Remove      |               |           |                |     |          |     |
|        | disab    | led         |           |             | —             |           |                |     |          |     |
|        |          |             |           |             |               |           |                |     |          |     |
| 1 item | (1 sel   | ected)      |           |             |               |           |                |     |          |     |

Untuk OSPF area kita bisa menggunakan area default yaitu dengan nama backbone dan Area ID 0.0.0, kecuali anda ingin membuat area baru, mungkin nanti bisa anda lakukan sebagai pengembangan atau routing OSPF dengan area yang berbeda.

| 🗖 OSPF              | 🔲 OSPF Area <b< th=""><th>ackbone &gt;</th><th>×</th><th>×</th></b<> | ackbone >             | ×       | ×                     |
|---------------------|----------------------------------------------------------------------|-----------------------|---------|-----------------------|
| Networks Areas      | Area Name:                                                           | backbone              | ОК      | A Routes ASBR Routers |
| + - 🗸 >             | Area ID:                                                             | 0.0.0.0               | Cancel  | Find                  |
| Area Name           | Туре:                                                                | default <b>Ŧ</b>      | Apply   | Active I Neighb       |
| <b>B</b> Backbond   | Translator Role:                                                     | translate candidate 🔻 | Disable |                       |
|                     | Authentication:                                                      | none <b>Ŧ</b>         | Сору    |                       |
|                     | Default Cost:                                                        | Inject Summary LSA    | Remove  |                       |
|                     | Interfaces:                                                          | 1                     |         |                       |
|                     | Active Interfaces:                                                   | 1                     |         |                       |
|                     | Neighbors:                                                           | 0                     |         |                       |
|                     | Adjacent Neighbors:                                                  | 0                     |         |                       |
|                     | disabled                                                             |                       |         |                       |
| 1 item (1 selected) |                                                                      |                       |         |                       |

### R3 Mikrotik

Langkah ini sama persis dengan R2, tinggal meyesuaikan No Vlan, IP address, BGP

| ю | 0            |    |                      |
|---|--------------|----|----------------------|
|   | Interfaces   |    | Interface List       |
|   | Wireless     |    | Interface Ethernet E |
|   | Bridge       |    |                      |
|   | PPP          |    |                      |
|   | Bridge       |    | EoIP Tunnel          |
|   | IP 1         | 5  |                      |
|   | IPv6         | 5  | VRRP                 |
|   | MPIS         |    | Bonding              |
|   |              | -  | Bridge               |
|   |              | _  | 6to4                 |
|   | Routing      | _  | VPLS                 |
|   | Ports        |    | PPP Server           |
|   | Queues       |    | PPTP Server          |
|   | Drivers      |    | PPTP Client          |
|   | System 🕺     | 2  | L2TP Server          |
|   | Files        |    | L2TP Client          |
|   | Loa          |    | OVPN Server          |
|   | SNMP         |    | PPPoF Server         |
|   | Users        | -1 | PPPoE Client         |
|   | Oseis        | -1 | ISDN Server          |
|   | Hadius       | -1 | ISDN Client          |
|   | Tools        |    | Bridge               |
|   | New Terminal |    | Framerelay PVC       |
|   | Telnet       |    | VIRTUAIAP<br>WDS     |
|   | Password     |    | Nstreme Dual         |

| 🔲 Interface  | <vlan3></vlan3>   |       |         |
|--------------|-------------------|-------|---------|
| General Traf | fic               |       | ОК      |
| Name:        | vlan3             |       | Cancel  |
| Туре:        | VLAN              |       | Apply   |
| MTU:         | 1500              |       | Disable |
| MAC Address: | 00:0C:29:23:8B:E7 |       | Comment |
| ARP:         | enabled           | ₹     | Сору    |
| VLAN ID:     | 3                 |       | Bemove  |
| Interface:   | ether1            | Ŧ     |         |
|              |                   |       | Torch   |
|              |                   |       |         |
|              |                   |       |         |
|              |                   |       |         |
| disabled     | running           | slave |         |

| 🗖 Addr     | ess List                |         | ×                  |
|------------|-------------------------|---------|--------------------|
| + -        | ✓ X □ 7                 |         | Find               |
| Add<br>유   | Address <172.16.0.6/30> |         | hterface ▼<br>Ian3 |
| ÷          | Address: 172.16.0.6/30  | ОК      | ther2              |
|            | Network: 172.16.0.4     | Cancel  |                    |
|            | Broadcast: 172.16.0.7   | Apply   |                    |
|            | Interface: vlan3 Ŧ      | Disable |                    |
|            |                         | Comment |                    |
|            |                         | Сору    |                    |
|            |                         | Remove  |                    |
|            | disabled                |         |                    |
| 2 items (1 | selected)               |         | -                  |

candra@unsri.ac.id

| 🗖 Add      | ress List       |             |       |         |                    | ×    |
|------------|-----------------|-------------|-------|---------|--------------------|------|
| + -        | 🖌 🗶 🗖           | ]           |       |         |                    | Find |
| Ac<br>운    | 🗖 Address <     | 172.16.0.10 | 0/30> |         | Interface<br>vlan3 | •    |
| ÷          | Address: 172    | .16.0.10/30 |       | OK      | ether2             |      |
|            | Network: 172    | .16.0.8     | •     | Cancel  |                    |      |
|            | Broadcast: 172  | .16.0.11    | •     | Apply   |                    |      |
|            | Interface: ethe | er2         | Ŧ     | Disable |                    |      |
|            |                 |             |       | Comment |                    |      |
|            |                 |             |       | Сору    |                    |      |
|            |                 |             |       | Remove  |                    |      |
|            | disabled        |             |       |         |                    |      |
| 2 items (1 | selected)       |             |       |         |                    |      |

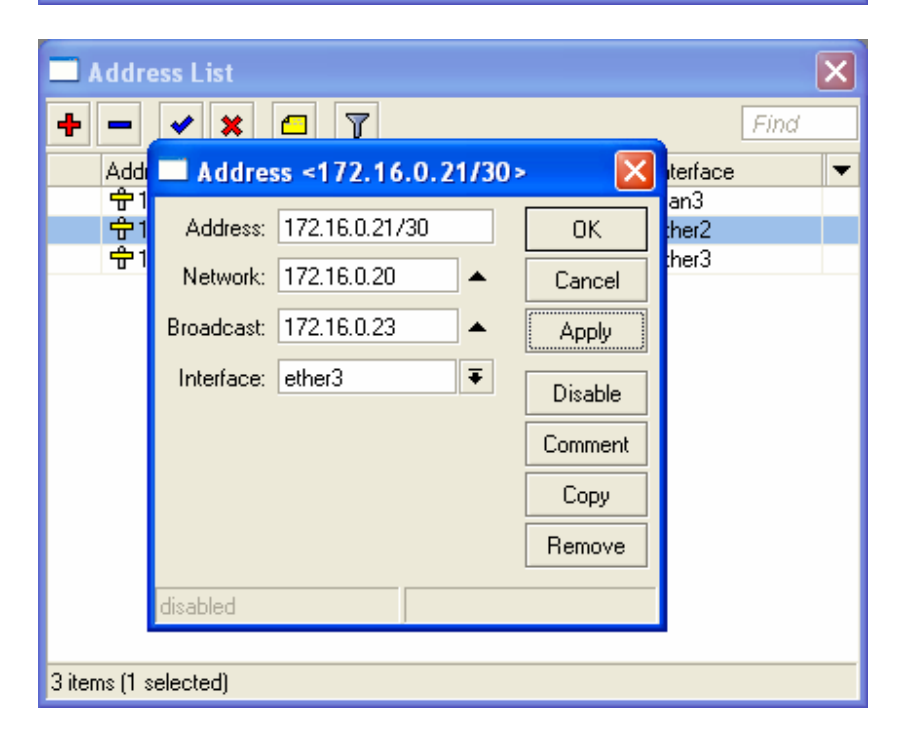

candra@unsri.ac.id

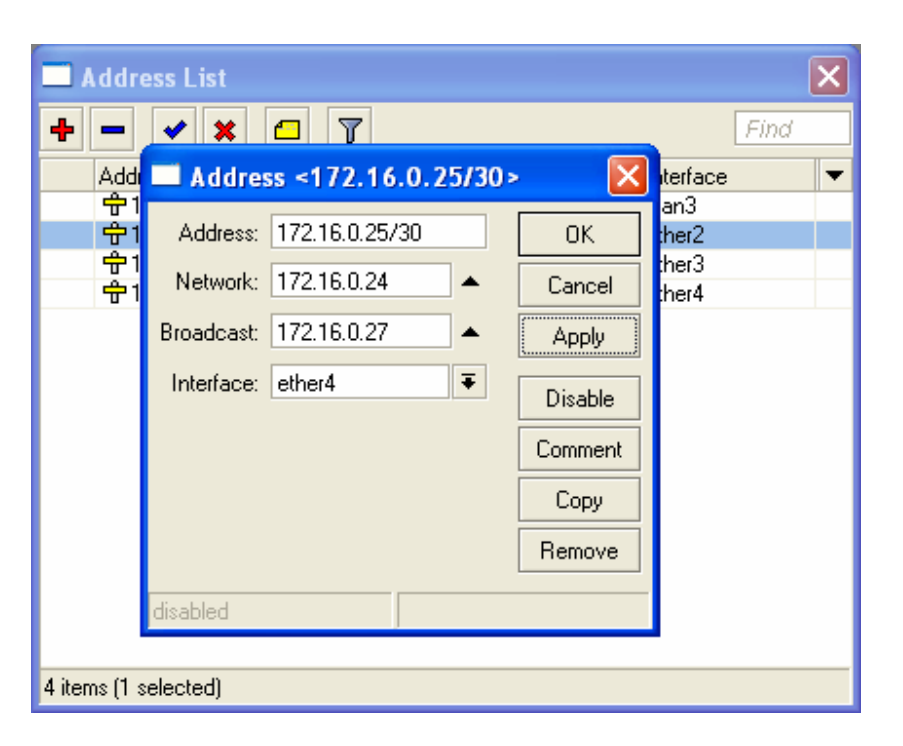

| BGP Instance         | <default></default>                                                            |         |
|----------------------|--------------------------------------------------------------------------------|---------|
| Name:                | default                                                                        | ОК      |
| AS:                  | 64514                                                                          | Cancel  |
| Router ID:           | 192.168.2.3                                                                    | Apply   |
|                      | Redistribute Connected                                                         | Disable |
|                      | Redistribute Static     Bedistribute BIP                                       | Comment |
|                      | Redistribute OSPF                                                              | Сору    |
|                      | Redistribute Other BGP                                                         | Remove  |
| Out Filter:          | ₹                                                                              |         |
| Confederation:       | ▼                                                                              |         |
| Confederation Peers: | \$                                                                             |         |
| Cluster ID:          | ▼                                                                              |         |
|                      | <ul> <li>Client To Client Reflection</li> <li>Ignore AS Path Length</li> </ul> |         |
| disabled             |                                                                                |         |

| BGP Peer <peer1< th=""><th>&gt;</th><th></th></peer1<> | >              |             |
|--------------------------------------------------------|----------------|-------------|
| General Advanced S                                     | tatus          | ОК          |
| Name:                                                  | peer1          | Cancel      |
| Instance:                                              | default Ŧ      | Apply       |
| Remote Address:                                        | 172.16.0.5     | Disable     |
| Remote Port:                                           | <b>▼</b>       | Comment     |
| Remote AS:                                             | 64512          | Сору        |
| TCP MD5 Key:                                           | ▼              | Remove      |
| Nexthop Choice:                                        | default F      | Befresh     |
|                                                        | Route Reflect  | Refresh All |
| Hold Time:                                             | 180 <b>∓</b> s | Resend      |
| TTL:                                                   | 255 🔻          | Resend All  |
| Max Prefix Limit:                                      | <b>•</b>       |             |
| Max Prefix Restart Time:                               | <b></b>        |             |
| In Filter:                                             | <b>T</b>       |             |
| Out Filter:                                            | <b>•</b>       |             |
| disabled                                               | established    |             |

| BGP Peer <peer2< th=""><th>&gt;</th><th></th></peer2<> | >                |             |
|--------------------------------------------------------|------------------|-------------|
| General Advanced S                                     | tatus            | ОК          |
| Name:                                                  | peer2            | Cancel      |
| Instance:                                              | default 🔻        | Apply       |
| Remote Address:                                        | 172.16.0.9       | Disable     |
| Remote Port:                                           | <b>▼</b>         | Comment     |
| Remote AS:                                             | 64513            | Сору        |
| TCP MD5 Key:                                           | ▼                | Remove      |
| Nexthop Choice:                                        | default <b>Ŧ</b> | Befresh     |
|                                                        | Multihop         |             |
|                                                        |                  | Hetresh All |
| Hold Time:                                             | 180 <b>Ŧ</b> s   | Resend      |
| TTL:                                                   | 255 🗧            | Resend All  |
| Max Prefix Limit:                                      | <b></b>          |             |
| Max Prefix Restart Time:                               | <b></b>          |             |
| In Filter                                              |                  |             |
| in Filei.                                              |                  |             |
| Out Filter:                                            |                  |             |
| disabled                                               | established      |             |

#### R4 Mikrotik

Setting IP address pada masing-masing interface.

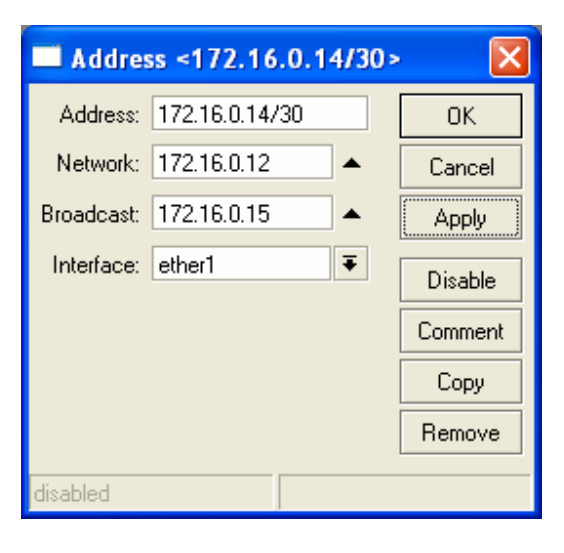

| Addres     | s <172.16    | .1.1/24> |         |
|------------|--------------|----------|---------|
| Address:   | 172.16.1.1/2 | 4        | OK      |
| Network:   | 172.16.1.0   | <b></b>  | Cancel  |
| Broadcast: | 172.16.1.255 | <b></b>  | Apply   |
| Interface: | ether2       | ₹        | Disable |
|            |              |          | Comment |
|            |              |          | Сору    |
|            |              |          | Remove  |
| disabled   |              |          |         |

Pilih routing OSPF pada menu, set router-id dan redistribute seperti gambar dibawah.

| 🔲 OSPF                         | Setting    | <u>ş</u> s     |             | ×      |
|--------------------------------|------------|----------------|-------------|--------|
| General                        | Metrics    | Status         |             | OK     |
|                                |            | Router ID:     | 192.168.2.4 | Cancel |
| Redistribute Default Route:    |            | never <b>T</b> | Apply       |        |
| Redistribute Connected Routes: |            | as type 1 🗧    | ]           |        |
| Redistribute Static Routes:    |            | no Ŧ           | ]           |        |
| Redistribute RIP Routes:       |            | no 두           | ]           |        |
| Re                             | distribute | BGP Routes:    | no 두        | ]      |
|                                |            |                |             |        |

Set alamat network yang akan menggunakan OSPF.

| OSPF Netw                           | ork <172.16 🔀                                                                  |
|-------------------------------------|--------------------------------------------------------------------------------|
| Network: 172.16                     | .0.12/30 OK                                                                    |
| Area: backb                         | one <b>Ŧ</b> Cancel                                                            |
|                                     | Apply                                                                          |
|                                     | Disable                                                                        |
|                                     | Сору                                                                           |
|                                     | Remove                                                                         |
| disabled                            |                                                                                |
|                                     |                                                                                |
|                                     |                                                                                |
| OSPF Netw                           | ork <172.16 🔀                                                                  |
| Network: 172.16                     | ork <172.16 🔀<br>1.0/24 OK                                                     |
| Network: 172.16<br>Area: backb      | ork <172.16 🔀<br>1.0/24 OK<br>one 🔻 Cancel                                     |
| OSPF Network: 172.16<br>Area: backb | ork <172.16 🔀<br>1.0/24 OK<br>one 🔻 Cancel<br>Apply                            |
| OSPF Network: 172.16<br>Area: backb | ork <172.16<br>.1.0/24 OK<br>one ▼ Cancel<br>Apply<br>Disable                  |
| Network: 172.16<br>Area: backb      | ork <172.16<br>0K<br>0K<br>Cancel<br>Apply<br>Disable<br>Copy                  |
| OSPF Network: 172.16<br>Area: backb | ork <172.16<br>1.0/24 OK<br>one ▼ Cancel<br>Apply<br>Disable<br>Copy<br>Remove |

candra@unsri.ac.id

Unutk OSPF area gunakan default.

| 🔲 OSPF Area <b< th=""><th>ackbone &gt;</th><th></th></b<> | ackbone >                                           |         |
|-----------------------------------------------------------|-----------------------------------------------------|---------|
| Area Name:                                                | backbone                                            | OK      |
| Area ID:                                                  | 0.0.0.0                                             | Cancel  |
| Туре:                                                     | default 두                                           | Apply   |
| Translator Role:                                          | translate candidate 🔻                               | Disable |
| Authentication:                                           | none <b>Ŧ</b>                                       | Сору    |
| Default Cost:                                             | <ul> <li>✓ Inject Summary LSA</li> <li>1</li> </ul> | Remove  |
| Interfaces:                                               | 2                                                   |         |
| Active Interfaces:                                        | 2                                                   |         |
| Neighbors:                                                | 1                                                   |         |
| Adjacent Neighbors:                                       | 1                                                   |         |
| disabled                                                  |                                                     |         |

Set DNS yang nanti akan dipergunakan oleh client yang menggunakan DHCP

| DNS Settings         |                       |        |
|----------------------|-----------------------|--------|
| Primary DNS:         | 192.168.1.1           | OK     |
| Secondary DNS:       | 0.0.0.0               | Cancel |
|                      | Allow Remote Requests | Apply  |
| Max UDP Packet Size: | 512                   |        |
| Cache Size:          | 2048 KiB              |        |
| Cache Used:          | 5                     |        |

Set DHCP

| DHCP Setup                             |
|----------------------------------------|
| Select interface to run DHCP server on |
| DHCP Server Interface: ether2          |
|                                        |
| Back Next Cancel                       |
|                                        |

| 🗖 DHCP Setup 🛛 🔀                                                                                                    |
|----------------------------------------------------------------------------------------------------|
| Select network for DHCP addresses                                                                                                    |
| DHCP Address Space: 172.16.1.0/24                                                                                                    |
|                                                                                                    |
| Back Next Cancel                                                                                                    |
|                                                                                                    |
|                                                                                                    |
| DHCP Setup                                                                                                    |
| Select gateway for given network                                                                                                    |
| Gateway for DHCP Network: 172.16.1.1                                                                                                    |
|                                                                                                    |
| Pack Neut Canad                                                                                                    |
|                                                                                                    |
|                                                                                                    |
|                                                                                                    |
| DHCP Setup                                                                                                    |
| BHCP Setup                                                                                                    |
| DHCP Setup Select pool of ip addresses given out by DHCP server Addresses to Give Out: 72.16.1.2-172.16.1.254                                                                                                    |
| DHCP Setup     Select pool of ip addresses given out by DHCP server Addresses to Give Out: 72.16.1.2-172.16.1.254                                                                                                    |
| DHCP Setup Select pool of ip addresses given out by DHCP server Addresses to Give Out: 72.16.1.2-172.16.1.254                                                                                                    |
| ■ DHCP Setup<br>Select pool of ip addresses given out by DHCP server<br>Addresses to Give Out: 72.16.1.2-172.16.1.254<br>Back Next Cancel                                                                                                    |
| ■ DHCP Setup       X         Select pool of ip addresses given out by DHCP server         Addresses to Give Out:       72.16.1.2-172.16.1.254         Back       Next       Cancel                                                                                                    |
| DHCP Setup   Select pool of ip addresses given out by DHCP server   Addresses to Give Out:   72.16.1.2-172.16.1.254     Back   Next   Cancel   DHCP Setup                                                                                                    |
| DHCP Setup Select pool of ip addresses given out by DHCP server Addresses to Give Out: 72.16.1.2.172.16.1.254 Back Next Cancel DHCP Setup Select DNS servers                                                                                                    |
| DHCP Setup Select pool of ip addresses given out by DHCP server Addresses to Give Out: 72.16.1.2.172.16.1.254 Back Next Cancel DHCP Setup Select DNS servers DNS Servers: 172.16.1.1                                                                                                    |
| ■ DHCP Setup       X         Select pool of ip addresses given out by DHCP server         Addresses to Give Out:       72.16.1.2·172.16.1.254         Back       Next       Cancel         ■ DHCP Setup       X         Select DNS servers       DNS Servers:       172.16.1.1         □ 192.168.1.1       ◆                     |
| ■ DHCP Setup       X         Select pool of ip addresses given out by DHCP server         Addresses to Give Out:       72.16.1.2·172.16.1.254         Back       Next         Cancel         ■ DHCP Setup         Select DNS servers         DNS Servers:         172.16.1.1         \$         Back         Next         Cancel |
| ■ DHCP Setup       X         Select pool of ip addresses given out by DHCP server         Addresses to Give Out:       72.16.1.2·172.16.1.254         Back       Next         Cancel         DHCP Setup         Select DNS servers         DNS Servers:         172.16.1.1         Back         Next         Cancel              |

| 🗖 DHCP Setup 🛛 🔀        |
|-------------------------|
| Select lease time       |
| Lease Time: 3d 00:00:00 |
| Back Next Cancel        |

#### R2 Mikrotik

Pilih IP route, maka akan terlihat routing tabel yang terbentuk baik melalui BGP maupun OSPF

| - R    | oute List       |             |         |           |          |              |              |  |                   |        | $\mathbf{X}$ |
|--------|-----------------|-------------|---------|-----------|----------|--------------|--------------|--|-------------------|--------|--------------|
| Rout   | Routes Rules    |             |         |           |          |              |              |  |                   |        |              |
|        |                 |             |         |           |          |              |              |  |                   |        |              |
| +      |                 |             |         |           |          |              |              |  |                   | _+     |              |
|        | Destination 🛛 🗚 | Gateway     | Gateway | Interface | Distance | Routing Mark | Pref. Source |  |                   |        | -            |
| DAb    | 0.0.0/0         | 172.16.0.1  |         | vlan2     | 20       |              |              |  |                   |        |              |
| Db     | 0.0.0/0         | 172.16.0.10 |         | ether2    | 20       |              |              |  |                   |        |              |
| DAC    | 172.16.0.0/30   |             |         | vlan2     | 0        |              | 172.16.0.2   |  |                   |        |              |
| Db     | 172.16.0.0/30   | 172.16.0.1  |         | vlan2     | 20       |              |              |  |                   |        |              |
| Db     | 172.16.0.0/30   | 172.16.0.10 |         | ether2    | 20       |              |              |  |                   |        |              |
| DAb    | 172.16.0.4/30   | 172.16.0.1  |         | vlan2     | 20       |              |              |  |                   |        |              |
| Db     | 172.16.0.4/30   | 172.16.0.10 |         | ether2    | 20       |              |              |  |                   |        |              |
| DAC    | 172.16.0.8/30   |             |         | ether2    | 0        |              | 172.16.0.9   |  |                   |        |              |
| Db     | 172.16.0.8/30   | 172.16.0.10 |         | ether2    | 20       |              |              |  |                   |        |              |
| DЬ     | 172.16.0.8/30   | 172.16.0.1  |         | vlan2     | 20       |              |              |  |                   |        |              |
| DAC    | 172.16.0.12/30  |             |         | ether3    | 0        |              | 172.16.0.13  |  |                   |        |              |
| DAb    | 172.16.0.20/30  | 172.16.0.10 |         | ether2    | 20       |              |              |  |                   |        |              |
| Db     | 172.16.0.20/30  | 172.16.0.1  |         | vlan2     | 20       |              |              |  |                   |        |              |
| Db     | 172.16.0.24/30  | 172.16.0.1  |         | vlan2     | 20       |              |              |  |                   |        |              |
| DAb    | 172.16.0.24/30  | 172.16.0.10 |         | ether2    | 20       |              |              |  |                   |        |              |
| DAo    | 172.16.1.0/24   | 172.16.0.14 |         | ether3    | 110      |              |              |  |                   |        |              |
| DAb    | 192.168.1.0/24  | 172.16.0.1  |         | vlan2     | 20       |              |              |  |                   |        |              |
| Db     | 192.168.1.0/24  | 172.16.0.10 |         | ether2    | 20       |              |              |  |                   |        |              |
| DAb    | 192.168.2.1     | 172.16.0.1  |         | vlan2     | 20       |              |              |  |                   |        |              |
| DЬ     | 192.168.2.1     | 172.16.0.10 |         | ether2    | 20       |              |              |  |                   |        |              |
|        |                 |             |         |           |          |              |              |  |                   |        |              |
|        |                 |             |         |           |          |              |              |  |                   |        |              |
|        |                 |             |         |           |          |              |              |  |                   |        |              |
|        |                 |             |         |           |          |              |              |  |                   |        |              |
|        |                 |             |         |           |          |              |              |  |                   |        |              |
|        |                 |             |         |           |          |              |              |  |                   |        |              |
|        |                 |             |         |           |          |              |              |  |                   |        |              |
|        |                 |             |         |           |          |              |              |  |                   |        |              |
|        |                 |             |         |           |          |              |              |  |                   |        |              |
|        |                 |             |         |           |          |              |              |  |                   |        |              |
| 20.8-  |                 |             |         |           |          |              |              |  |                   |        |              |
| 20 ite | ms              |             |         |           |          |              |              |  | English (United : | States |              |

#### **R4** Mikrotik

Pilih IP route, maka akan terlihat routing tabel yang terbentuk oleh OSPF termasuk yang di-redistribute oleh BGP

| Route List   |                 |             |         |           |          |              |              |   |
|--------------|-----------------|-------------|---------|-----------|----------|--------------|--------------|---|
| Routes Rules |                 |             |         |           |          |              |              |   |
| +            | 🕂 🖃 🖉 🖉 🔽 👔     |             |         |           |          |              |              |   |
|              | Destination 🛛 🔺 | Gateway     | Gateway | Interface | Distance | Routing Mark | Pref. Source | - |
| DAo          | ▶ 0.0.0.0/0     | 172.16.0.13 |         | ether1    | 110      |              |              |   |
| DAo          | 172.16.0.0/30   | 172.16.0.13 |         | ether1    | 110      |              |              |   |
| DAo          | 172.16.0.4/30   | 172.16.0.13 |         | ether1    | 110      |              |              |   |
| DAo          | 172.16.0.8/30   | 172.16.0.13 |         | ether1    | 110      |              |              |   |
| DAC          | 172.16.0.12/30  |             |         | ether1    | 0        |              | 172.16.0.14  |   |
| DAo          | 172.16.0.20/30  | 172.16.0.13 |         | ether1    | 110      |              |              |   |
| DAo          | 172.16.0.24/30  | 172.16.0.13 |         | ether1    | 110      |              |              |   |
| DAC          | 172.16.1.0/24   |             |         | ether2    | 0        |              | 172.16.1.1   |   |
| DAo          | 192.168.1.0/24  | 172.16.0.13 |         | ether1    | 110      |              |              |   |
| DAo          | 192.168.2.1     | 172.16.0.13 |         | ether1    | 110      |              |              |   |
|              |                 |             |         |           |          |              |              |   |
| 10 ite       | ms              |             |         |           |          |              |              |   |

#### Client

Pada client, set interface untuk mendapatkan IP dari DHCP server pada R4 Mikrotik, lakukan tracert untuk melihat route yang ditempuh oleh packet dalam mencapai destination, misal: tracert www.unsri.ac.id.

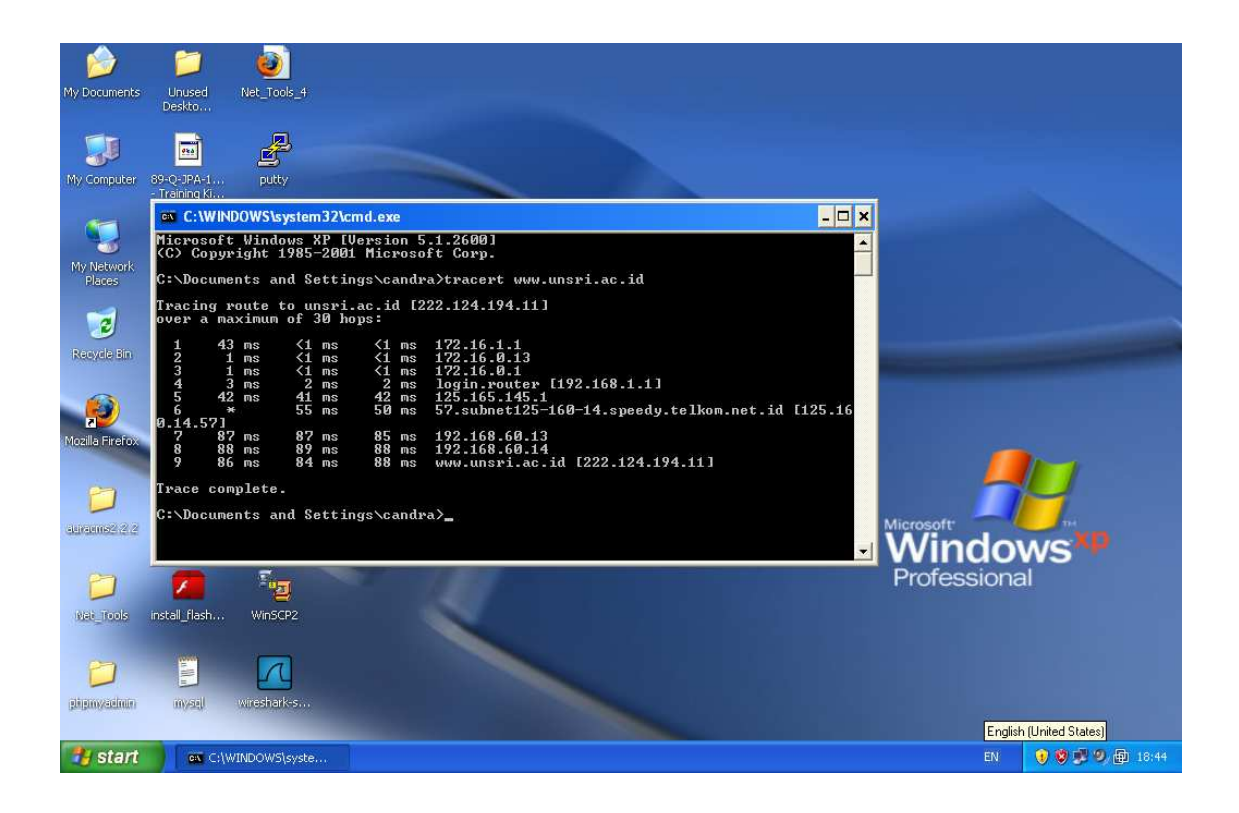

candra@unsri.ac.id

Buka web browser dan akses ke salah satu web, misalnya http://www.unsri.ac.id

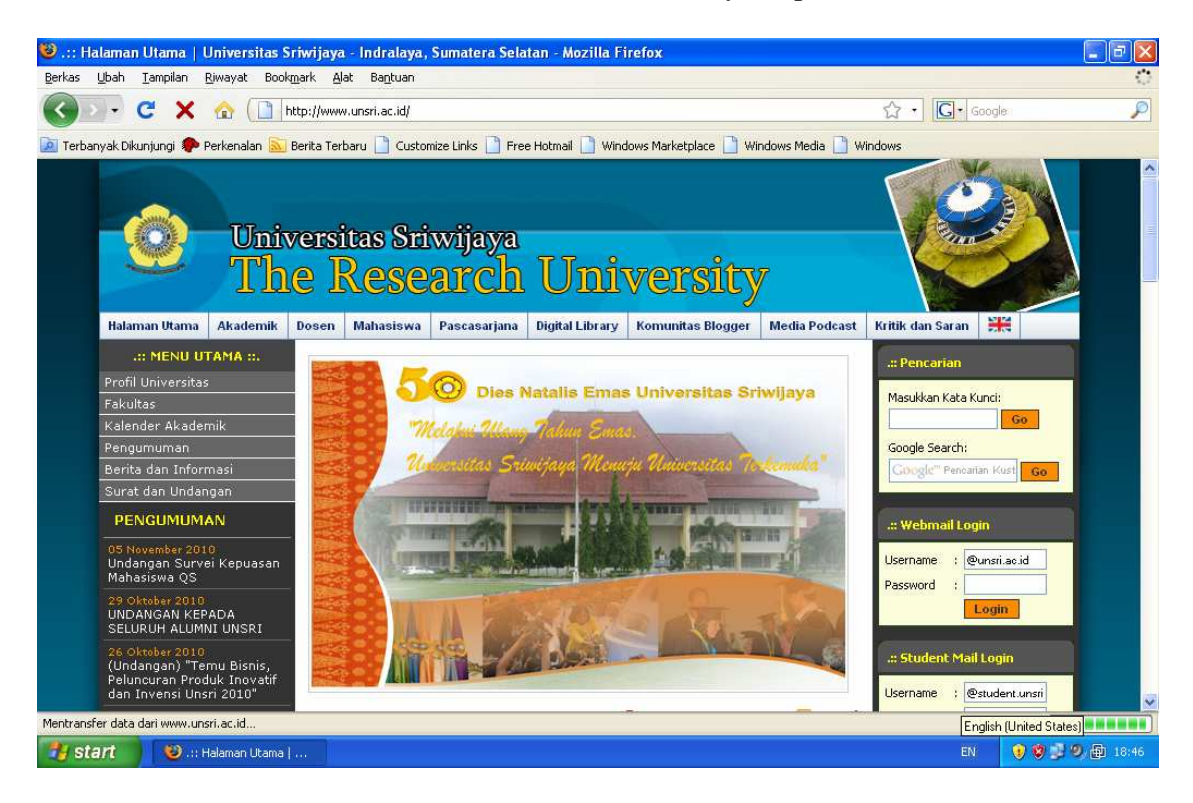

Untuk router yang lain bisa anda lakukan sendiri dengan cara yang sama.